2021年10月1日

藤沢市立天神小学校

## 学習端末の家庭における Wi-Fi 接続について

【2年生マニュアル】

①ご家庭で学習端末を開き、パスワードを入力してログインする。

②右下の管理ボタンをクリックし、ご自宅の Wi-Fi に接続する。

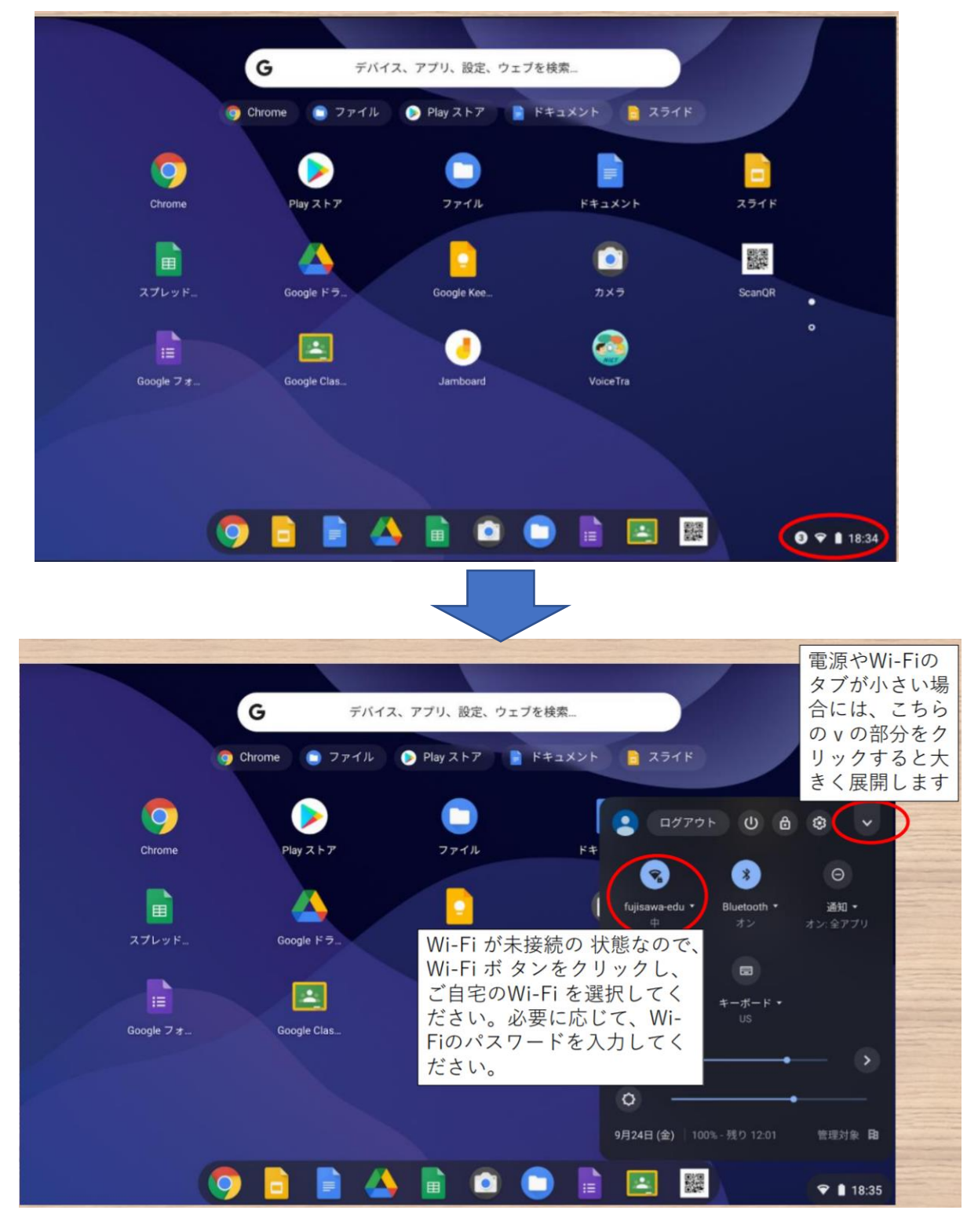

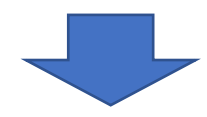

## ③必要に応じて、Wi-Fiのパスワードを入力する。

|           | <b>G</b> デバイス、アプリ、設定、ウェブを核    | 矣索                   |
|-----------|-------------------------------|----------------------|
|           | Chrome 🕒 ファイル 🕟 Play ストア 📄 ドキ | F2X2F 📄 スライド         |
|           | Wi-Fi ネットワークへの接続              |                      |
|           | SSID                          |                      |
| Chrome    |                               | スライド                 |
|           | セキュリティ<br>PSK (WPA または RSN)   |                      |
| スプレッド     | 1.20-1                        | ScanQR               |
|           | このデバイスの他のユーザーにこのネットワークの使用を許   | <b>・</b><br>下する ())) |
| Google フォ | ÷                             | ンセル 接続               |
|           |                               |                      |
|           |                               |                      |
|           |                               | <b>③ 〒 ▮</b> 18:47   |

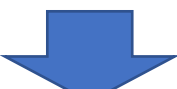

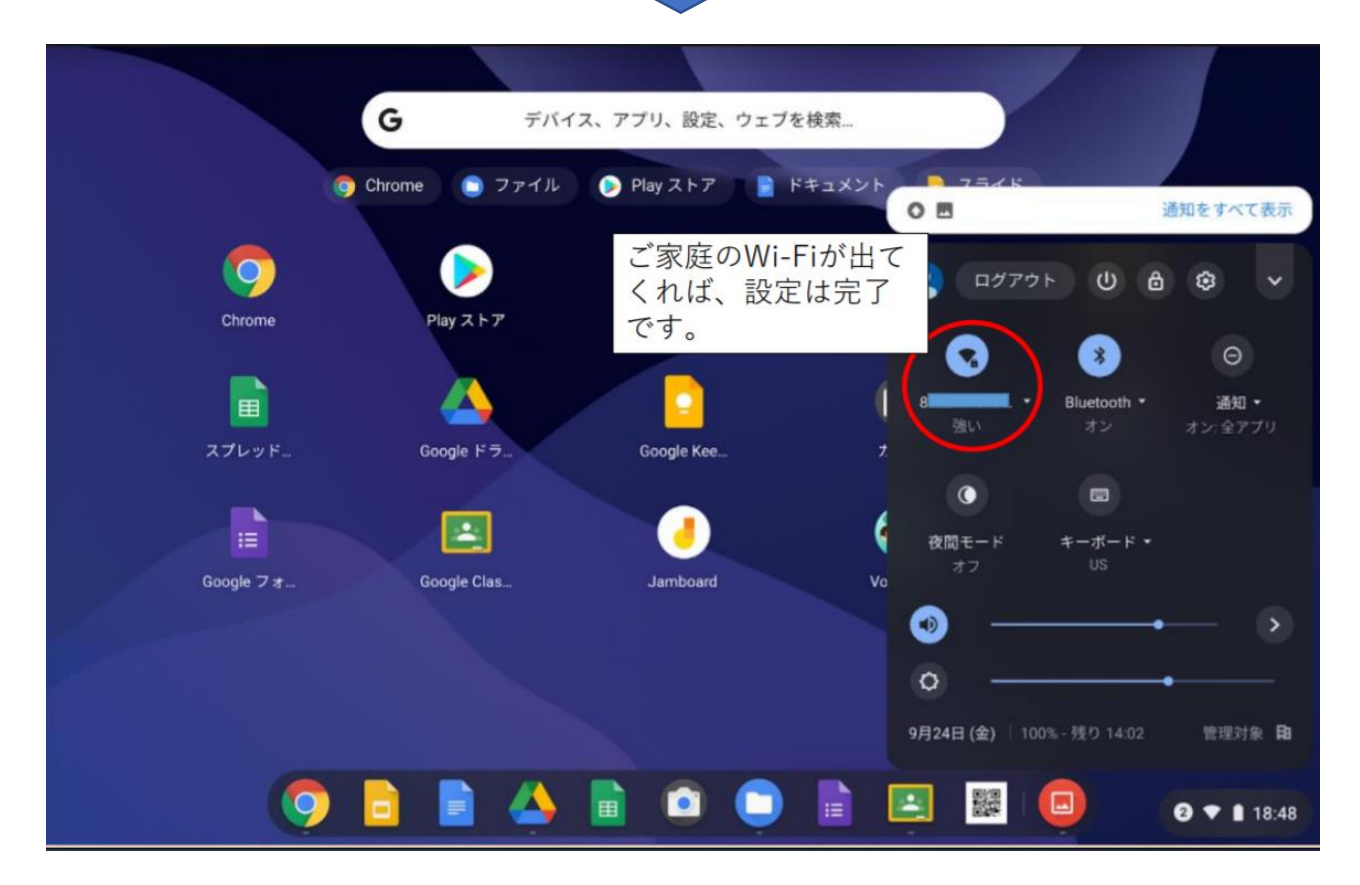

## ④Wi-Fi 接続後が終わったら、ホーム画面でクロームキーを押す。

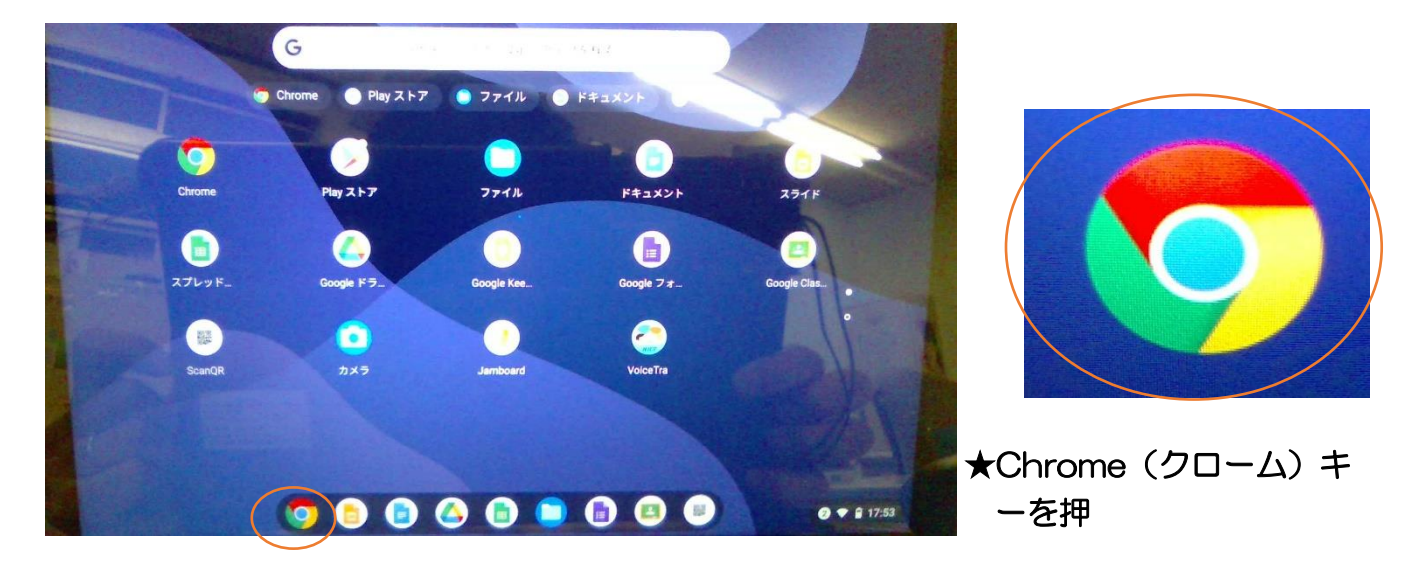

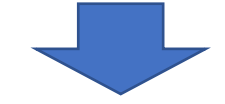

⑤藤沢市学校ポータルサイトの画面を確認する。

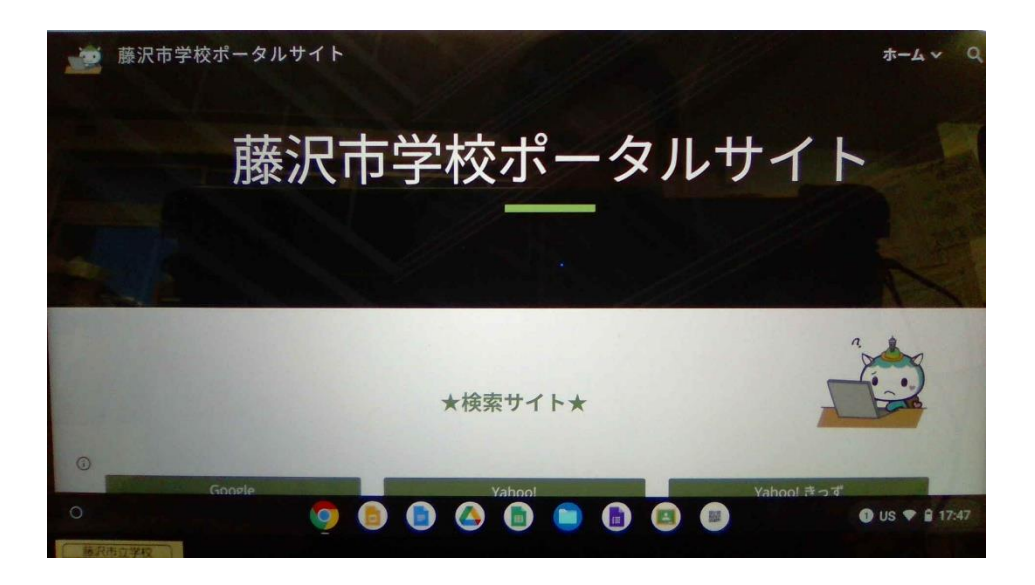

ここまでで、終了となります。最初の画面に戻ってからログアウトしてください。この説 明は、天神小学校の HP でもご覧いただけますので、ご活用ください。ご協力、ありがと うございました。